# **UTILISATION DES TELESERVICES**

| Pré requis :                          | 2 |
|---------------------------------------|---|
| Création de son compte                | 3 |
| Connexion à son compte                | 5 |
| Regrouper le compte d'un autre enfant | 9 |

## Pré requis :

 Pour accéder aux Téléservices vous devez-vous munir du courrier de Notification qui vous a été adressé par l'établissement scolaire fréquenté par votre enfant.
 <u>ATTENTION</u> un courrier de notification par enfant (Exemple ci-dessous)

|                              | Académia da RESANCON                                                                                                    | RESANCON IN 29/09/2014                                                                     |                    |
|------------------------------|----------------------------------------------------------------------------------------------------|--------------------------------------------------------------------------------------------|--------------------|
| -                            | Academie de BESANCON                                                                                                    | BESANCON, le 28/08/2014                                                                    |                    |
|                              | LITCEE CLAUDE NICOLAS LEDOUX                                                                                                    |                                                                                            |                    |
| Cont                         | 14 RUE ALAIN SAVARY                                                                                                    |                                                                                            |                    |
|                              | 25006 BESANCON                                                                                                    |                                                                                            |                    |
|                              | Tel: 03 81 48 18 18                                                                                                    |                                                                                            |                    |
|                              | Tcp: 03 81 50 98 50                                                                                                    | Madame Nom Prenom                                                                          |                    |
|                              | Courriel: ce.0251711Z@ac-besancon.fr                                                                                                    | 20 Grande Rue                                                                              |                    |
|                              |                                                                                                    | 25320 Ville                                                                                |                    |
|                              |                                                                                                    |                                                                                            |                    |
| <u>Objet</u> : mise à dispor | sition de services en ligne pour suivre la sor                                                                                                    | plarité de votre enfant                                                                    |                    |
| Vous trauvoroz ai dars       | aur l'identifiant et le met de narre de vetre eer                                                                                                    | anto internet pour pacédor puy convicos pro                                                | ográf par la       |
| Vous trouverez ci-dess       | ous i dentinant et le mot de passe de voire con                                                                                                    | de 205                                                                                     | poses par le       |
| LYCEE CLAUDE NICC            | JLAS LEDOUX pour Zoe NOM eleve                                                                                                    | de 200.                                                                                    |                    |
|                              | Identifiant : prend                                                                                                    | m.nom                                                                                      |                    |
|                              | Mot de passe * : r                                                                                                    | DPGN54P                                                                                    |                    |
|                              | * Mot de passe provisoire, à modifier in                                                                                                    | ors de la première connexion.                                                              | (F) (1/2 (F))      |
|                              | Maria anti-                                                                                                    | and a Padanana i                                                                           |                    |
|                              | bttps://telesepuices.ac                                                                                                    | becapeon frite                                                                             |                    |
|                              | https://teleselvices.ac                                                                                                    | -besancon.ms                                                                               | <b>1</b> 679.87    |
| Important : vous dispos      | sez d'un délai de 3 mois pour activer votre com                                                                                                    | pte.                                                                                       |                    |
| Au delà, le compte ser       | a supprimé et vous devrez reprendre contact a                                                                                                    | vec l'établissement pour en demander un no                                                 | uveau.             |
|                              |                                                                                                    |                                                                                            |                    |
| Vous pouvez refuser l'       | accès aux services en ligne nour vous-même e                                                                                                    | Vou pour l'élève, en me retournant le coupo                                                | n ci-dessous       |
| dûment renseigné et si       | inné. Dans ce cas l'élève conservera toutefois                                                                                                    | l'accès aux applications pédagogiques mise                                                 | s à sa disposition |
| durant le temps scolair      | gre. Dans de das, recere conservera touterors                                                                                                    | acces and approximits pedagogiques mise                                                    | s a sa disposition |
| durant le temps scolait      | Ref.                                                                                                    |                                                                                            |                    |
| Veuillez agréer, Madar       | ne, mes salutations distinguées.                                                                                                    |                                                                                            |                    |
|                              |                                                                                                    |                                                                                            |                    |
|                              | Le chef d'établis                                                                                                    | ssement                                                                                    |                    |
|                              |                                                                                                    |                                                                                            |                    |
|                              |                                                                                                    |                                                                                            |                    |
| Conformémi                   | ant à la loi "informatique et libertés" du 5 Janvier 1978 modifié                                                                                                    | e en 2004, yous bénéficiez d'un droit d'accès et de recti                                  | Cratico .          |
| Sector Service Internet      | aux informations qui vous concernent, que vous pouvez ex                                                                                                    | ercer en vous adressant au chef d'établissement.                                           |                    |
|                              |                                                                                                    |                                                                                            |                    |
| ×                            |                                                                                                    |                                                                                            |                    |
| ×                            | Refus d'accès aux se                                                                                                    | rvices en ligne                                                                            |                    |
| ×                            | Refus d'accès aux ser<br>Je renonce à l'accès aux services en li                                                                                                    | rvices en ligne<br>gne concernant Zoe                                                      |                    |
| ×                            | Refus d'accès aux ser<br>Je renonce à l'accès aux services en li<br>élève de 205 (cocher l                                                                            | rvices en ligne<br>gne concernant Zoe<br>a ou les options souhaitées) :                    |                    |
| ×                            | Refus d'accès aux se<br>Je renonce à l'accès aux services en li<br>élève de 205 (occher l<br>pour moi-même                                                            | rvices en ligne<br>gne concernant Zoe<br>a ou les options souhaitées) :                    |                    |
| ×                            | Refus d'accès aux ser<br>Je renonce à l'accès aux services en li<br>élève de 205 (cocher l<br>pour moi-même                                                           | rvices en ligne<br>gne concernant Zoe<br>a ou les options souhaitées) :                    |                    |
| ×                            | Refus d'accès aux se<br>Je renonce à l'accès aux services en li<br>élève de 205 (cocher l<br>pour moi-même<br>pour l'élève Zoe                                        | rvices en ligne<br>gne concernant Zoe<br>a ou les options souhaitées) :                    |                    |
| ×                            | Refus d'accès aux se<br>Je renonce à l'accès aux services en li<br>élève de 205 (oocher l<br>pour moi-même<br>pour l'élève Zoe<br>Fait à le                           | rvioes en ligne<br>gne concernant Zoe<br>gn ou les options souhaitées) :                   |                    |
| ×-                           | Refus d'accès aux se<br>Je renonce à l'accès aux services en li<br>élève de 205 (occher l<br>pour moi-même<br>pour l'élève Zoe<br>Fait à le<br>Signature de irest     | rvices en ligne<br>gne concernant Zoe<br>a ou les options souhaitées) :<br>ponsable légal) |                    |
| ×                            | Refus d'accès aux se<br>Je renonce à l'accès aux services en li<br>élève de 205 (oocher l<br>□ pour moi-même<br>□ pour l'élève Zoe<br>Fait à le<br>Signature de (resp | rvices en ligne<br>gne concernant Zoe<br>a ou les options souhaitées) :<br>bonsable légal) |                    |

 b- Posséder un accès internet fonctionnel et de préférence utiliser les navigateurs, Mozilla Firefox version 28.0 ou Internet Explorer version 8.0, minimum <u>http://www.mozilla-europe.org/fr/</u> <u>http://windows.microsoft.com/fr-FR/internet-explorer/products/ie/home?os=winxp</u>

# Création de son compte

<u>Attention</u> cette opération n'est à faire qu'une seule fois pour le premier enfant pour les suivants voir le chapitre <u>Regrouper le compte d'un autre enfant</u>

a- Lancez votre navigateur et connectez-vous au site <u>https://teleservices.ac-besancon.fr/ts</u> Saisiser les identifiants et mot de passe figurant sur votre courrier de notification.

| Authentification ATEN | x +                                                                                                    |            |                  |
|-----------------------|----------------------------------------------------------------------------------------------------|------------|------------------|
| 😝 🕴 🔶 🔒 https://tele  | services.ac-besancon.fr/Togin/ct_logon_vkjap?CT_ORUS_URL=%2PtsStct_orig_uri=%2Pts                                                              | I C Google | ▶ ♠ 巻 ・☆ 自 勉 ・ 亜 |
| et adén Estart        | Scolarité services<br>Bervenues sur Scolarié Services qui vous propose différents services en ligne<br>concernant la scolarité de vos enfanta. |            | l actes a 🛄      |
| 100                   | Accédez à votre compte                                                                                                    |            |                  |
| 100                   | votre identifiant identifiant oublié ?                                                                                                    |            |                  |
| Contract.             | votre mot de passe mot de passe oublié 2                                                                                                    |            |                  |
| 1000                  | valider                                                                                                    |            |                  |
|                       |                                                                                                    |            |                  |

b- Compléter les champs puis cliquer sur valider.

| Administration TS ×        | ATEN v143.2.1 × +                                                                                                    |                                                                                                    |            |     |   |   |          |          | 1.1     |
|----------------------------|----------------------------------------------------------------------------------------------------|----------------------------------------------------------------------------------------------------|------------|-----|---|---|----------|----------|---------|
| 🔒 🔸 🔶 🖴 https://teleservic | es.ac-besancon.fr/aten_gestion_compte/modifierMdp.do                                                                                           |                                                                                                    | C' 🔯 + Van | ۶ 🕇 | 8 |   | ☆ 値      | 1        | • ≡     |
| académite<br>Ferancie      | Scolarité services<br>Première connexion<br>Vos informations                                                                                   |                                                                                                    |            |     |   | ħ | ide Taxe | déconnec | tac i 🔛 |
|                            | vote identifiant<br>nouveau mot de passe *<br>contimuiton du mot de passe *<br>votre adresse e-mail *<br>contimuiton de votre adresse e-mail * | prenomanom<br>(B caractères monum, 14 caractères mannum, chithes ET lettres obligatores)<br>adresse mail@ads/in |            |     |   |   |          |          |         |
|                            | Votre enfant: enlenLnom                                                                                                    |                                                                                                    |            |     |   |   |          |          |         |
| 36                         | * Champs obligatoires                                                                                                    | villder                                                                                                    |            |     |   |   |          |          |         |

c- Un message vous informe de l'envoi d'un mail de confirmation

| n TS ×            | ATEN v14.3.2.1               | × +                                        |                                                        |                                   |     |   |   |    |     |        |
|-------------------|------------------------------|--------------------------------------------|--------------------------------------------------------|-----------------------------------|-----|---|---|----|-----|--------|
| A https://teleses | vices.ac-besancon.fe/aten.ge | stion_compte/modifierMdp.do                |                                                        | 📼 😋 🛛 🔣 - Van                     | P 🕈 | 8 | • | 合自 |     | - =    |
| 0                 | Scolari<br>Confirmatio       | té services<br>on de modification de votre | adresse mail                                           |                                   |     |   |   |    | Las | at 1 🔤 |
|                   |                              |                                            | Votre compte a bien été                                | aéé.                              |     |   |   |    |     |        |
|                   |                              |                                            | Pour l'utiliser, ouvrez le mail que vous veriez de rec | evoir et suivez les instructions. |     |   |   |    |     |        |
| ł                 |                              |                                            | valider                                                |                                   |     |   |   |    |     |        |

d- Ouvrir le mail et cliquer sur le lien pour valider votre compte

ATTENTION : Certaine messagerie transfert le mail dans le dossier spam (ex : GMAIL.....)

dans ce cas vous devez transférer le mail dans le dossier Boite de réception pour activer le lien.

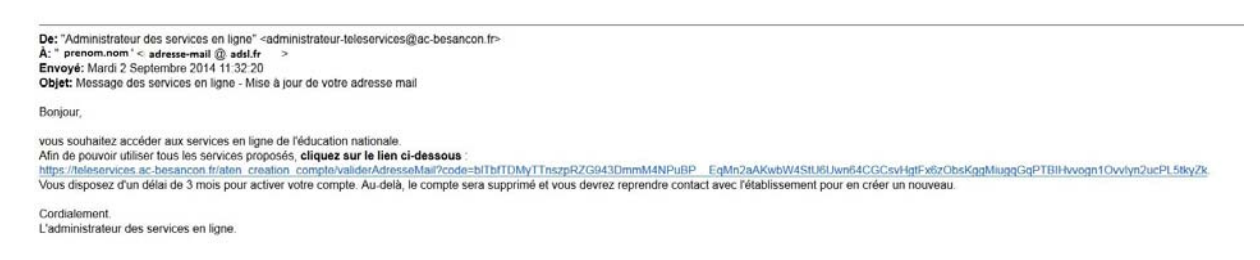

e- Un écran vous confirme la création du compte

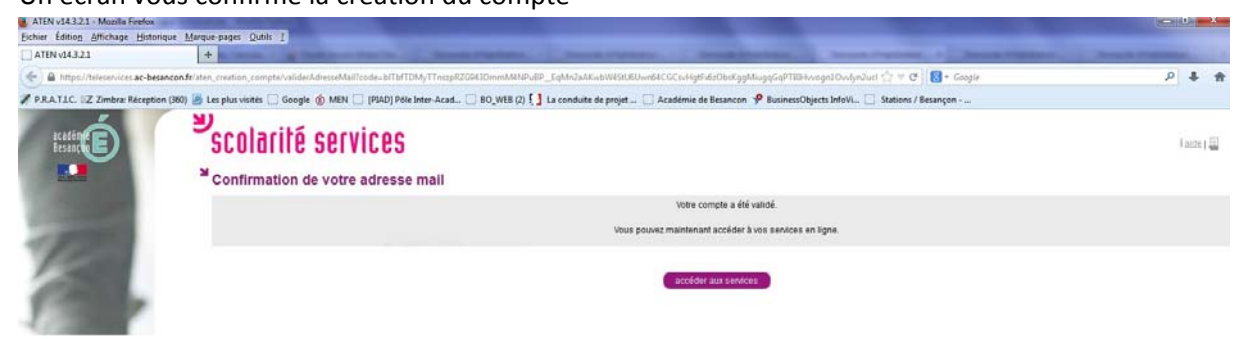

Votre compte est désormais créé.

# **Connexion à son compte**

a- Accéder au site https://teleservices.ac-besancon.fr/ts

saisir votre identifiant et le mot de passe choisi lors de la création du compte

| Authentification ATEN X                                                                                                    | +                                                                                                    |              |                   |
|----------------------------------------------------------------------------------------------------|----------------------------------------------------------------------------------------------------|--------------|-------------------|
| 🔒 🕴 🌾 🔒 https://telese                                                                                                    | nices.ac-besancen.fn/login/ct_logon_vkjsp1CT_ORIG_URL=%2Pts8kct_orig_uri=%2Pts                                                                   | v C 🖸 Google | ▶ 余 き ・ ☆ 自 勁 ・ 〓 |
| acadia E                                                                                                    | Scolarité services<br>Bienvens(e) sur Scolarité Services qui vous propose diférents services en ligne<br>concernant la scolarité de vos enfanta. |              | Tasite I 🎆        |
| and the second second se | M Accédez à votre compte                                                                                                    |              |                   |
|                                                                                                    | votre identifiant identifiant <u>identifiant sublié ?</u> votre mot de passe <u>mot de passe</u> <u>identifient sublié ?</u> valider             |              |                   |
|                                                                                                    |                                                                                                    |              |                   |

ATTENTION l'accès aux différents services varie suivant les établissements.

b- Ecran d'accueil

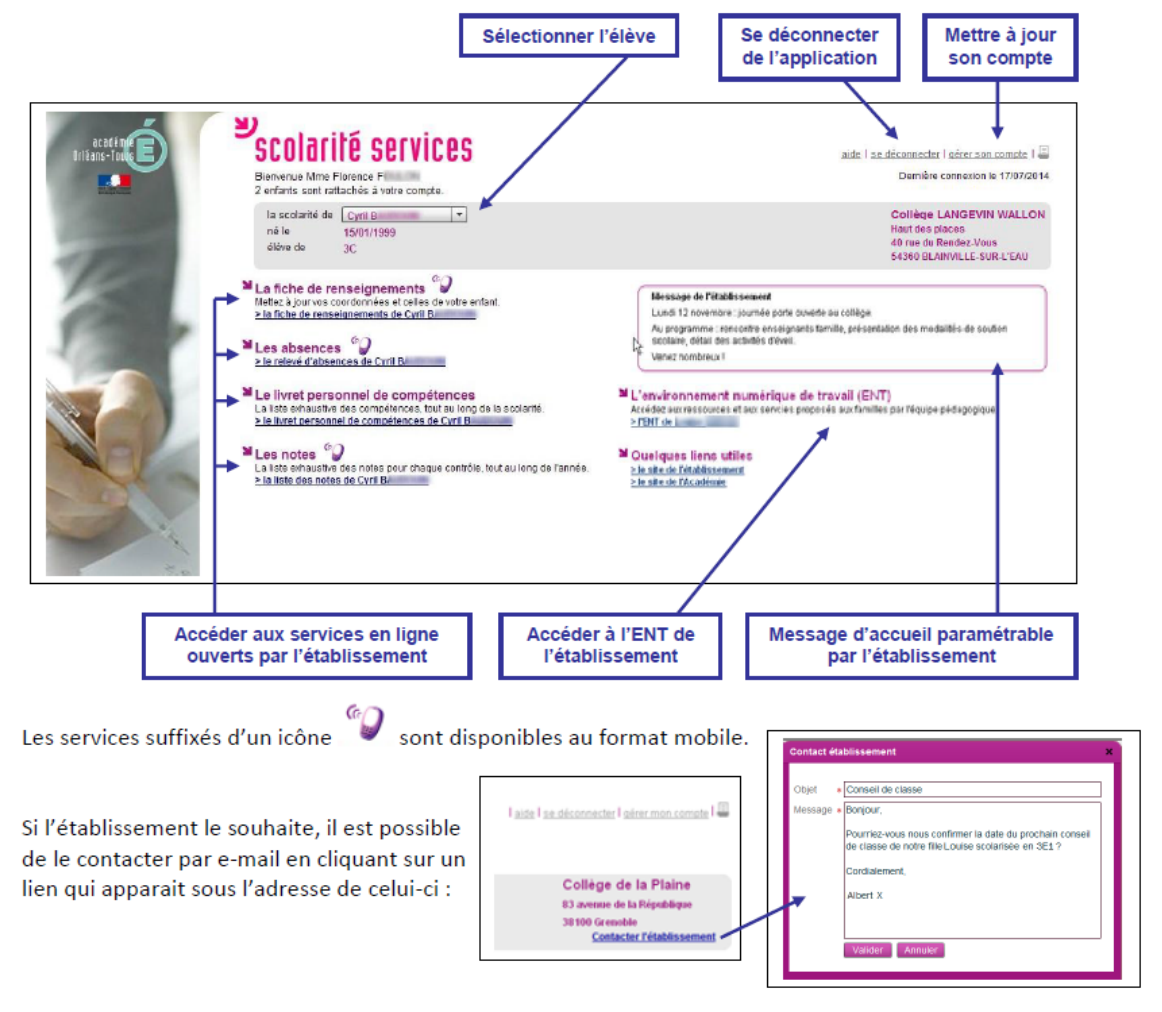

Puis cliquer sur le service souhaiter

Les Absences

| La scolarité de <b>Da</b> r<br>né le 18/0<br>élève de 3B        | ád <b>i state</b>   ▼<br>1/1996           |                                                                   |                                                             |                                                | ourae<br>a nora<br>anna a |
|-----------------------------------------------------------------|-------------------------------------------|-------------------------------------------------------------------|-------------------------------------------------------------|------------------------------------------------|---------------------------|
| i                                                               | 1. A. A. A. A. A. A. A. A. A. A. A. A. A. | 1 11 7 3                                                          |                                                             |                                                |                           |
| Le nombre p                                                     | oar semaine des (                         | demi-journées où au                                               | moins une absence a et                                      | é signalée et traitée                          | Ret                       |
| Le nombre p<br>Filtre par Février<br>Numéro semaine             | Dar semaine des (                         | demi-journées où au                                               | MOINS UNE ADSENCE A EL                                      | é signalée et traitée<br>≥ Contacter la        | Ret                       |
| Le nombre p<br>Filtre par <u>Février</u><br>Numéro semaine<br>8 | Dar semaine des (                         | demi-journées où au<br>• Au<br>sam. 26/02/2011                    | Moins une absence a et<br>Nombre de demi-journées<br>1      | é signalée et traitée <u>&gt; Contacter la</u> | Ret                       |
| Le nombre p<br>Filtre par Février<br>Numéro semaine<br>8        | Dar semaine des (                         | demi-journées où au<br>• Au<br>sam. 20/02/2011<br>sam. 20/02/2011 | Moins une absence a et<br>Nombre de demi-journées<br>1<br>0 | é signalée et traitée<br>≥Contacter la         | Ret                       |

La liste des absences de votre enfant pour le mois en cours apparait détaillée avec le nombre de demi-journées par semaine pour les absences constatées, classées et pour lesquelles le CPE a coché « motif légitime ».

| Scolarité se | nins-MallaTieth                                                                                                    |                                          |                    | _             |                |        |                | NOR       |
|--------------|----------------------------------------------------------------------------------------------------|------------------------------------------|--------------------|---------------|----------------|--------|----------------|-----------|
| Ner Edite    | 0 Michael Hatorian Menandara Onth 1                                                                                                    |                                          |                    |               |                |        |                |           |
| 6.0.1        | O B Determine the formula teacher                                                                                                    |                                          | 0.01               | - Carlo       |                |        |                | P 4       |
| 1            |                                                                                                    |                                          | 11 1910            |               |                |        | -              |           |
| ۲            | scolarité services                                                                                                    |                                          |                    |               | mine           | 101524 | ataux          | ann là    |
| ł            | La schafel de te 25412000<br>Heine de SC                                                                                                    |                                          |                    |               | co             | LLEGE  | RIE DU         | COLLEGE   |
|              | <sup>14</sup> Les notes : liste des notes                                                                                                    |                                          |                    |               |                |        |                | kriser    |
|              | Filte par [1]  + el par [finites les matienes]  + Valder 8.827   no mili                                                                                                    |                                          |                    |               |                | 2.00   | pipe.pid       | 102020200 |
|              | Batino                                                                                                    | Contrille                                | Dete :             | Bela          | Boyene         | Ma     | Hat            | Coeff.    |
|              | ALLEMAND LVT O                                                                                                    | EOR7-test passe                          | 25092011           | 16,50         | 12,14          | 0,00   | 21,00          | 10 .2     |
| 0            | AMERICU20                                                                                                    | 812                                      | 07102011           | 18.50         | 15.36          | 1.50   | 22.00          | 12        |
| 10           | and the second second se                                                                                                    | BILT                                     | 03102011           | 18.50         | 15,45          | 5.00   | 19.59          | - 18      |
|              | ARTS PLASTQUES                                                                                                    | Le pidogramme<br>Page de garde           | 03/19/2011         | 14,30         | 15.32<br>17.98 | 12.00  | 21.00<br>21.00 | 12        |
|              | 2                                                                                                    | and some of                              | 13.0377541         |               |                | 4.85   | ****           |           |
|              | Teoretai                                                                                                    | atide dictornaire                        | 05102011           | 12.50         | 9.55           | 5,00   | 15,00          | 10        |
|              |                                                                                                    | dictile préparée<br>est écrite           | 05102011           | 8,0010        | 6.02           | 100    | 10,00          | 12        |
| 100          | HESTORE & GEOGRAPH.                                                                                                    | DS<br>DS                                 | 05/10/29/11        | 8,00<br>11.50 | 11.00<br>10.21 | 3.00   | 17,50<br>15,00 | 10        |
| 1            | NOC                                                                                                    | 24.1                                     | ALANTIAL           |               | -              | 1.01   | 12.55          |           |
| -            | and a second second sec | 591                                      | - WATHER WITT      | 10.04         | 10.04          | 1.74   | . 17.94        |           |
|              | PAPEOUS CHINS                                                                                                    |                                          | 10102011           | 14.00         | 1535           | 1.05   | 21.00          | 28        |
|              | WE                                                                                                    | 0                                        | 16102011           | 17,50         | 15,40          | 6.00   | 29,00          | 2.0       |
|              | VIDOTIVE A TIME                                                                                                    | el<br>mort                               | 23092011           | 12,0015       | 11.45          | 159    | 12,00          | -         |
|              | WE CONTRACTOR                                                                                                    | 1000                                     |                    |               |                | 10     | 1              |           |
|              | TOWOLOGE                                                                                                    | aparcement                               | 20092011           | 1.50.10       | 824            | 300    | 1.51           | 10        |
|              |                                                                                                    | 1.1.1.1.1.1.1.1.1.1.1.1.1.1.1.1.1.1.1.1. | in a second second | 100           |                | 0.077  | 1050           | - ~ J     |

Les Notes

#### La fiche de renseignements

| COIUTTIC JETTICEJ                                                                                                    | aide I se déconnecter I gérer so                                                                                                    |
|----------------------------------------------------------------------------------------------------|----------------------------------------------------------------------------------------------------|
| la scolarité de                                                                                                    | COLLEGE<br>RUE DU COLLEG                                                                                                    |
| a fiche de renseignements                                                                                              |                                                                                                    |
| s                                                                                                    | rci de vérifier les informations concernant l'élève et le responsable légal.<br>assaire, cliquez sur les boutons Modifier pour actualiser ces informations. |
| faire .                                                                                                    |                                                                                                    |
|                                                                                                    | Tom                                                                                                    |
| Adres prénoms<br>Sexe Macoulin<br>Noie 27/12/2002<br>À BESANCON (025)<br>Régime Demi-genationnaire dans Télablissement | Adresse identique à celle du responsable légal 1<br>Tél. Domode<br>Tél. Mobile<br>Courriet                                                                  |
| Responsable légal 1                                                                                                    |                                                                                                    |
|                                                                                                    | MME (mère)                                                                                                    |
| Autorise à communiquer son adresse : Oui<br>Profession Cadre                                                           | Adresse 20 GRANDE RUE<br>Tél. Domicile<br>Tél. Traval<br>Tél. Mobile<br>Accepte les SISS Non                                                                |

Mise à jour des données administratives de l'élève :

| SCUIDINE SEIVI                                                                                                    | 185                                                                       | aide. I se déconnecter I gérer son compte                                                                                                    |
|----------------------------------------------------------------------------------------------------|---------------------------------------------------------------------------|----------------------------------------------------------------------------------------------------|
| la scolarité de Khadijaaaaaa M<br>né le 01/05/2000<br>élève de 4G                                                                                                    |                                                                           | COLLEGE THEODORE MON<br>5 rue du BICENTENAIRE<br>59580 ANICHE                                                                                                    |
| La fiche de renseignem                                                                                                    | ents - Mise à jour élè                                                    | ve                                                                                                    |
| Nom de Innile + Université<br>Ser prénom + Khadjasa<br>2ème prénom - R2d2<br>3ème prénom - Boddade<br>Sexe - Otto - Otto - Ott | 93<br>O Férninin                                                          | Advesse     Advesse     A |
| Demi-pensio<br>Pour signaler un ch<br>rmerci de contac                                                                                                    | nnaire au ticket<br>iangement de régime,<br>ler l'établissement.<br>Valid | habitant à la même adresse que le légal 1                                                                                                    |

Mise à jour des données administratives des responsables légaux :

| la scolarité de Khadijaaaaaa M<br>né le 01/05/2000<br>éléve de 4G                                                                                               | COLLEGE THEODORE N<br>5 rue du BICENTENAIRE<br>59580 ANICHE                                                                                                    |
|----------------------------------------------------------------------------------------------------|----------------------------------------------------------------------------------------------------|
| La fiche de renseignements - Mise à jour respo                                                                                                    | onsable légal 2                                                                                                    |
| Month         Mare         w           Childs         Mane         w           Nonde familie         Mane         w           Prénom         a         Jocetyne | Adveso<br>os BD DRION<br>R2E 1D1<br>Srtyet                                                                                                    |
| Protesson<br>Inactr divers (autres que retraté)                                                                                                    | CP + <u>S9580</u> Commune + <u>AP8CHE</u> Pays + <u>FRANCE     Pays + FRANCE     Autorise à communiquer son adresse     féliphone &amp; Countrie      Tél. Domicele 00     Tél. Travail       Tél. Mobile 06      Accepte les SMS </u> |

# **<u>Gérer son compte</u>**

a- Dans l'écran d'accueil des Téléservices

cliquer sur gérer son compte \_\_\_\_\_

| Scolarité services - Mozilia Firefo |                                                                                                    |                                                  |
|-------------------------------------|----------------------------------------------------------------------------------------------------|--------------------------------------------------|
| Eichier Edition Affichage Hinto     | orque Marque-pages Quible 2                                                                                                    |                                                  |
| Colarité services                   | Ac-besancond/: https://hiksenvices.ac-besancond//hs/                                                                                    | 17 C 14 Couple P 1                               |
| testing E                           | Scolarité services                                                                                                    | aider Fan, béconnecting Farrori, aon corports, F |
| TR                                  | La scolarté de [X000X 2222   *]<br>nés le 27/94/1997<br>élève de 3F                                                                     | COLLEGE<br>RUE DU COLLEGE                        |
|                                     | Les notes     La laste enbaustive des notes pour chaque cantôfe, tout au long de l'année     ≥.Consultez la liste des notes de XXXXXXXX |                                                  |

#### b- Vous pouvez

- modifier vos informations personnels

| Administration TS | x ATEN v14321 x III Sun Java <sup>m</sup> System Director x +                            |                                              |
|-------------------|------------------------------------------------------------------------------------------|----------------------------------------------|
| a https://teles   | ervices ac-besancondristen_gestion_compte/                                               | ▶ ★ ● ☆ 自 物・目                                |
| acadim E          | Scolarité services                                                                       | Faide Tax,allconnecter Falters aan commete ( |
| 12                | votre identifiant prenom.nom<br>votre mot de passe                                       | moster                                       |
|                   | Les enfants rattachés à ce compte                                                        |                                              |
|                   | Nom Zoe, né(e) le 25/91/2000 Responsable .<br>Nom Tom, né(e) le 27/12/2002 Responsable . | regrouper des comptes                        |
| CAR.              | retor                                                                                    |                                              |
|                   |                                                                                          |                                              |
|                   |                                                                                          |                                              |

- Regrouper le ou les comptes d'autres enfants

# Regrouper le compte d'un autre enfant

- a- Dans l'écran d'accueil des Téléservices cliquer sur gérer son compte \_\_\_\_\_
  - Columna services Modelal Services
     Image: Columna services Modelal Services

     Columna services Modelal Services
     Image: Columna services Modelal Services

     Columna services Modelal Services
     Image: Columna services

     Columna services Modelal Services
     Image: Columna services

     Columna services Modelal Services
     Image: Columna services

     Columna services Modelal Services
     Image: Columna services

     Columna services Modelal Services
     Image: Columna services

     Columna services Modelal Services
     Image: Columna services

     Columna services Modelal Services
     Columna services

     Columna services Modelal Services
     Columna services

     Maintain Services Modelal Services
     Columna services

     Maintain Services Modelal Services
     Columna services

     Columna services Modelal Services
     Columna services

     Columna services Modelal Services
     Services

     Columna services Modelal Services Modelal Services
     Services

     Columna services Modelal Services Modelal Services
     Services Modelal Services

     Columna services Modelal Services Modelal Services Modelal Services Modelal Services Modelal Services Modelal Services Modelal Services Modelal Services Modelal Services Modelal Services Modelal Services Modelal Services Modelal
- b- Pour effectuer le rattachement de vos autres enfants (affectés dans le même établissement ou dans un autre établissement de l'académie) et si vous êtes en possession de son courrier de Notification (Un courrier par enfant)

| Administration TS | * ATEN v14321                                            | × Sun Java <sup>™</sup> System                       | Director × +                   |       |         |      |             |              |               | -        |
|-------------------|----------------------------------------------------------|------------------------------------------------------|--------------------------------|-------|---------|------|-------------|--------------|---------------|----------|
| a 🔸 🔶 🔒 https:/   | //teleservices.ac-besancon.ft/aten_ge                    | istion_compte/                                       |                                |       | 7 C Van | ا (م | * *         | • \$         | 0 3           | · =      |
| et addim E        | Scolari<br>Votre comp                                    | té services                                          |                                |       |         | la   | de lise, dé | annecter I s | elicer son co | mate ( 🗐 |
| 12                | votre identifiant<br>votre mot de par<br>votre adresse e | prenom.nom<br>sse<br>-muil prenom.nom@adsl.fr        |                                |       |         |      |             |              | m             | diter    |
| 23                | Les enfants                                              | s rattachés à ce comp                                | ote                            |       |         |      |             |              |               |          |
|                   | Nom<br>Nom                                               | Zoe. né(e) le 25/01/2000<br>Tom, né(e) le 27/12/2002 | Responsable :<br>Responsable : |       |         |      |             | regro        | uper des co   | mptes    |
|                   |                                                          |                                                      |                                | retor |         |      |             |              |               |          |
| Cliquer su        | ır regrouper                                             | des compte                                           | 25                             |       |         |      |             |              |               |          |

- c- Puis compléter les champs
  - Saisir l'identifiant et le mot passe figurant sur le courrier de notification

| Administration TS | x ATEN v14.3.2.1 x                                                                         | Sun Java <sup>se</sup> System Director × +                            |               |                                         |   |
|-------------------|--------------------------------------------------------------------------------------------|-----------------------------------------------------------------------|---------------|-----------------------------------------|---|
| 🖨 🔸 🌪 🔒 https://t | eleservices <b>ac-besancon.fr</b> /aten_gestion_compte/g                                   | sierCompte.do                                                         | ∵ C   🔂 - Van | ▶ 会 き ・ ☆ 自 物 ・                         | ≡ |
| ecadim E          | Scolarité ser<br>Regrouper des comp<br>Compte à regrouper avec                             | VICES<br>Ites<br>le compte actuel                                     |               | Taide Tax déconnecter Taérar aon compte |   |
| R                 | Saisissez ici fidentifiant et le mo<br>identifiant du comple *<br>mot de passe du compte * | I de passe du compte que vous souhaitez regrouper avec votre compte a | iduel.        |                                         |   |
|                   | * Champs obligatoires                                                                      |                                                                       | suhart annule |                                         |   |
| cliquer sur       | suivant                                                                                    |                                                                       |               |                                         |   |

d- Un ecran recapitule les informations et demande validation

| Regrouper des comptes - Confirmation     Elèves rattachés à votre compte : prenom.nom     NOM Zoe, né(e) le 25/01/2000     Elèves rattachés au compte que vous souhaitez regrouper : prenom.nom1     NOM Tom, né(e) le 27/12/2002 |  |
|----------------------------------------------------------------------------------------------------|--|
| Elèves rattachés à votre compte : prenom.nom NOM Zoe, né(e) le 25/01/2000 Elèves rattachés au compte que vous souhaitez regrouper : prenom.nom1 NOM Tom, né(e) le 27/12/2002                                                      |  |
| NOM       Zoe, né(e) le 25/01/2000         Elèves rattachés au compte que vous souhaitez regrouper : prenom.nom1         NOM       Torm, né(e) le 27/12/2002                                                                      |  |
| Elèves rattachés au compte que vous souhaitez regrouper : prenom.nom1 NOM Tom, né(e) le 27/12/2002                                                                                                    |  |
|                                                                                                    |  |
| En validant cette opération, vous confirmez la fermeture du compte prenom.nom1 et le rattachement de l'ensemble des élèves ci-dessus au compte prenom.nom                                                                         |  |

e- Ecran de confirmation

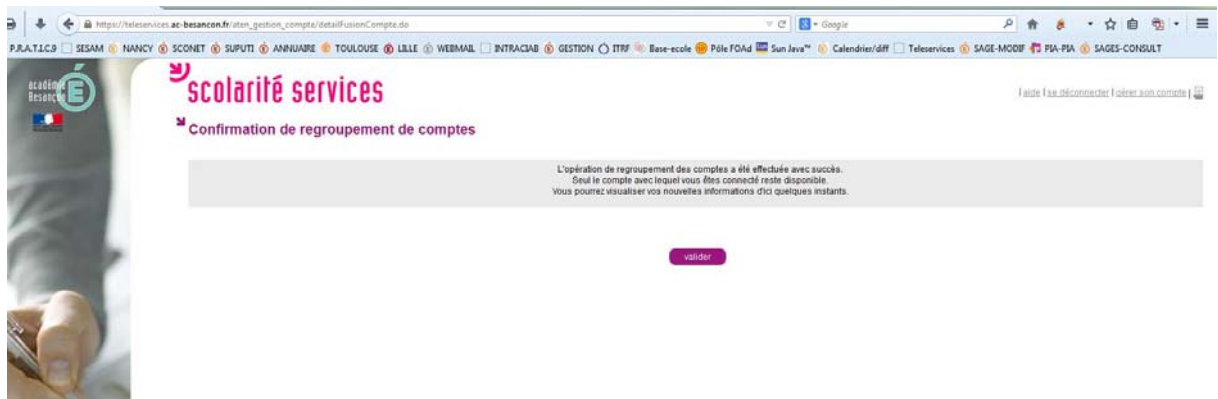